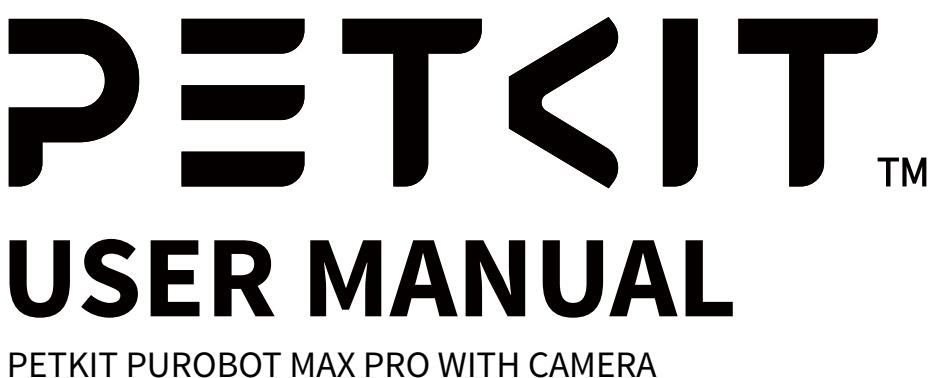

SELF-CLEANING CAT LITTER BOX

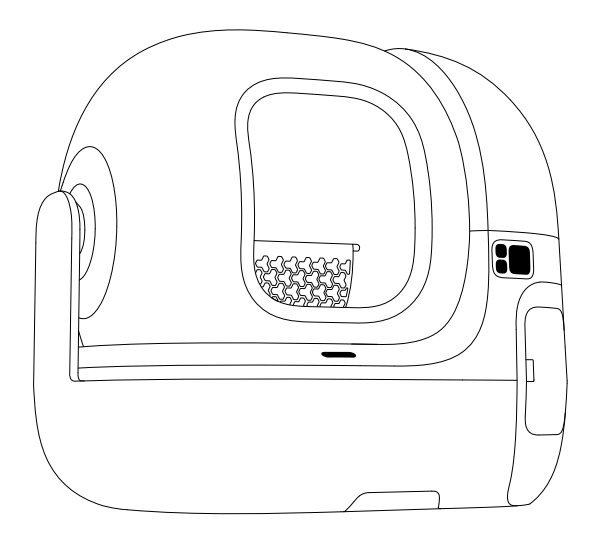

Please read the user manual carefully before use and keep it properly.

## **TABLE OF CONTENTS**

| PACKAGE LIST                                      |
|---------------------------------------------------|
| PRODUCT DESCRIPTION ······ 4                      |
| PRODUCT INSTALLATION ······ 7                     |
| PRODUCT USAGE ······ 7                            |
| APP FUNCTIONS 16                                  |
| DESCRIPTION OF CONTROL PANEL ······ 27            |
| CLEANING AND MAINTENANCE ······ 29                |
| VIDEO GUIDE · · · · · · · · · · · · · · · · · · · |
| BASIC SPECIFICATIONS ······ 37                    |
| A MESSAGE TO OUR VALUED CUSTOMERS ··········· 38  |
| SAFETY INSTRUCTIONS ······ 38                     |

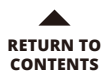

# **O1** PACKAGE LIST

\* Before installation and use, please check if all the accessories are complete according to the following list :

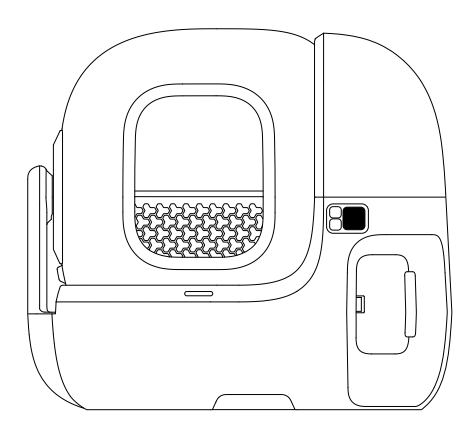

Main Unit

USER MANUAL

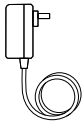

User Manual

**Power Adapter** 

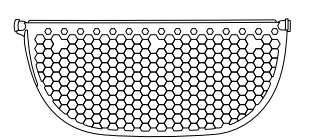

Honeycomb Fine Litter Sifter P99023 (Exclusive for mineral cat litter)

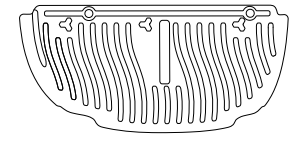

#### Magnetic Cat Litter Remover

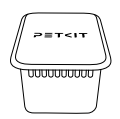

Pet Odor Eliminator N60 (Used in the smart odor eliminator)

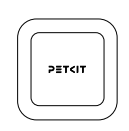

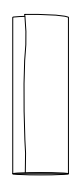

Pet Odor Eliminator N50 2.0 Trash Bag

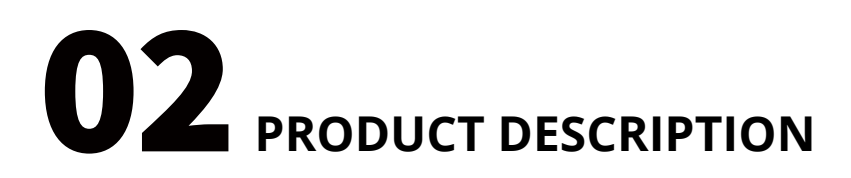

RETURN TO CONTENTS

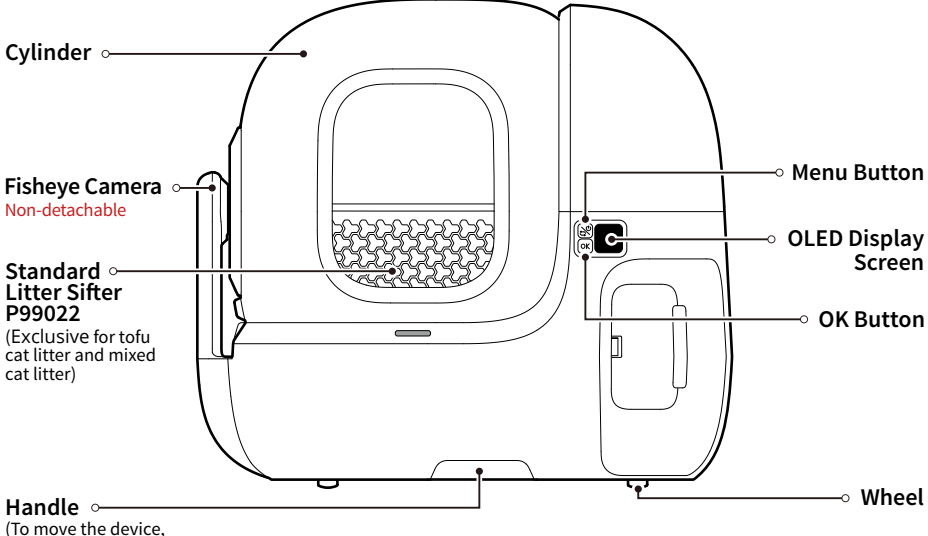

lift the front side by the handle.)

Note: The actual product may differ from the image shown due to continuous product improvements; the actual product shall prevail.

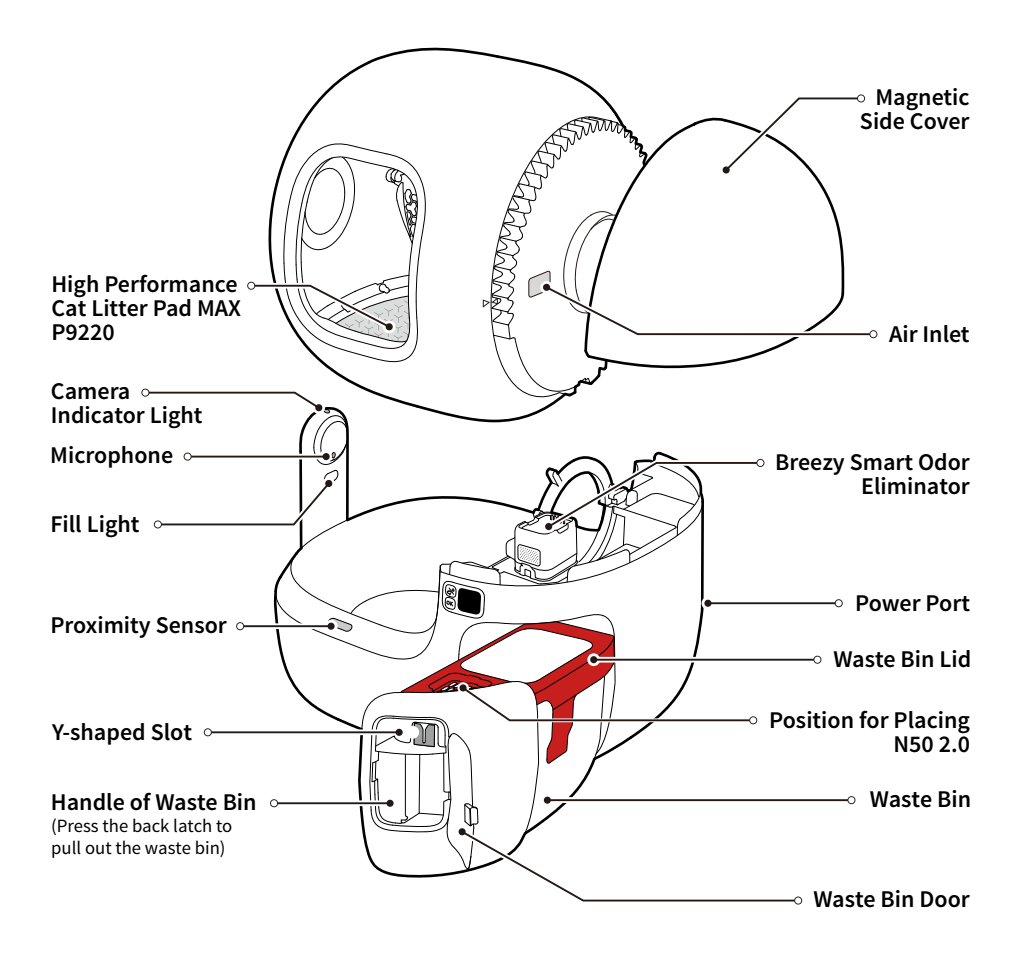

Note: The actual product may differ from the image shown due to continuous product improvements; the actual product shall prevail.

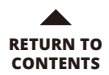

### **Introduction to Component Functions**

| Component Name                                | Functional Description                                                                           |
|-----------------------------------------------|--------------------------------------------------------------------------------------------------|
| Fisheye Camera                                | Real-time monitoring of pet toileting                                                            |
| Litter Sifter                                 | Effectively filter clumps without jamming or missing                                             |
| High Performance<br>Cat Litter Pad MAX P9220* | Anti-stick, waterproof, scratch-resistant, and easy to clean                                     |
| Pet Odor Eliminator<br>N50 2.0*               | Decompose the odor in the waste bin to prevent the odor from spreading                           |
| Y-shaped Slot                                 | Used to secure the drawstring of trash bag. Pack the trash bag without pulling out the waste bin |
| Handle                                        | Easy to lift and move the device                                                                 |
| Breezy Smart Odor<br>Eliminator*              | Non-irritating; Keep the air in cylinder fresh                                                   |

\* High Performance Cat Litter Pad MAX P9220 is hereinafter referred to as litter pad.

\* Pet Odor Eliminator N50 2.0 is hereinafter referred to as N50.

\* Breezy Smart Odor Eliminator is hereinafter referred to as smart odor eliminator.

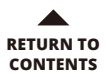

# **03 PRODUCT INSTALLATION**

## 3.1 Install Trash Bag

• Press the latch to the right to open the door.

**2** Press the back latch to pull out the waste bin.

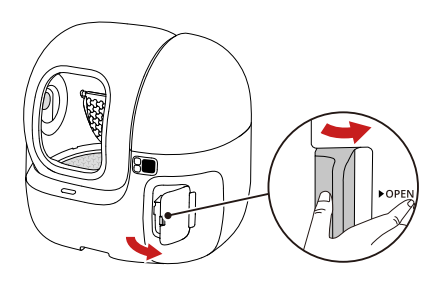

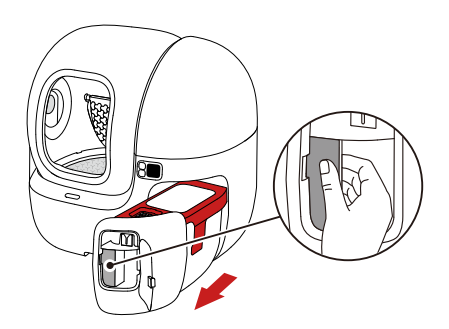

• Remove the lid and place the trash bag in the waste bin, ensuring that the trash bag lies flat at the bottom.

Note: Fold the trash bag along the dashed line, ensuring that the dashed line is on the edge of the waste bin.

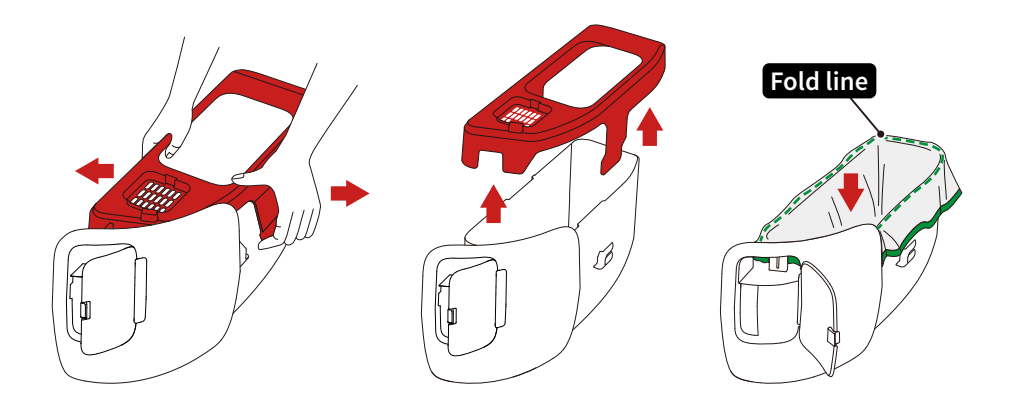

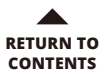

• Pull the drawstring through the Y-shaped slot to secure it.

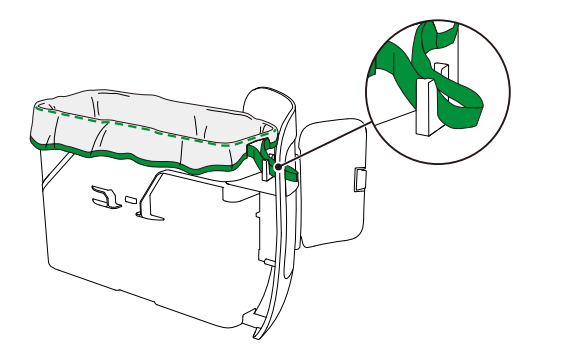

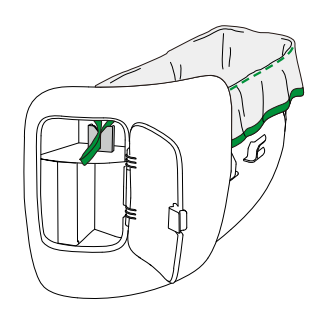

#### **G** Install the lid.

Note: The buckles should not press against the drawstring, and check if the dashed line is on the edge of the waste bin.

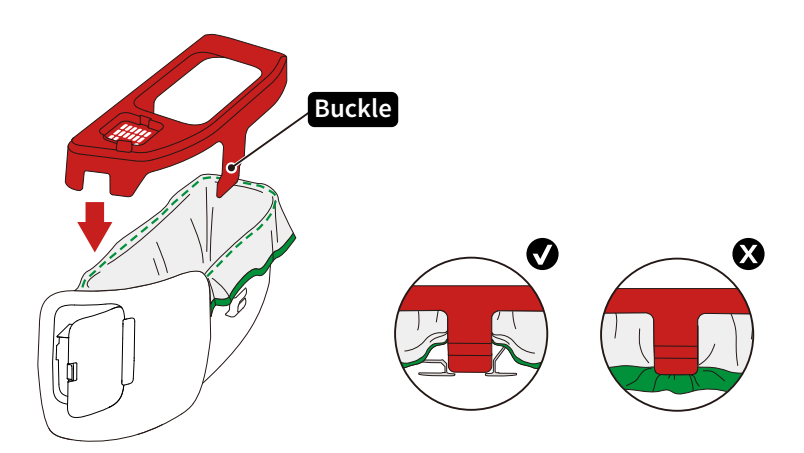

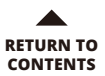

## 3.2 Install N50 and N60

**1** Put the N50 in and press firmly to secure it. **2** Install the waste bin back.

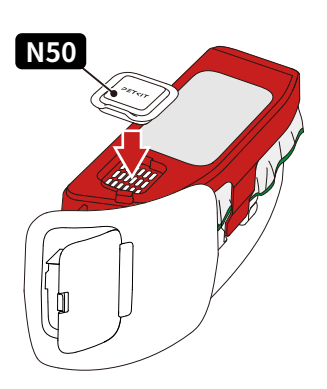

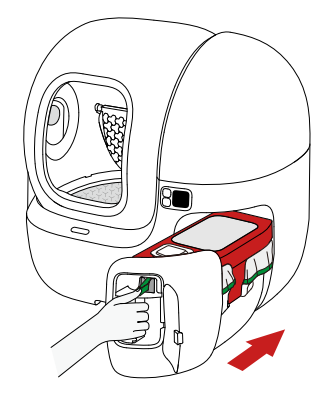

Close the door.

• Remove the magnetic side cover.

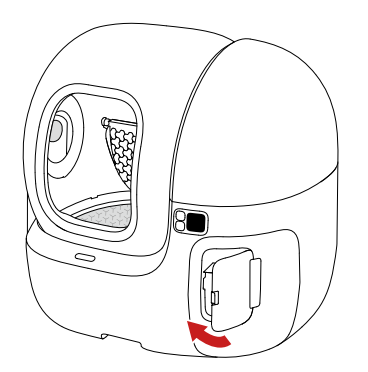

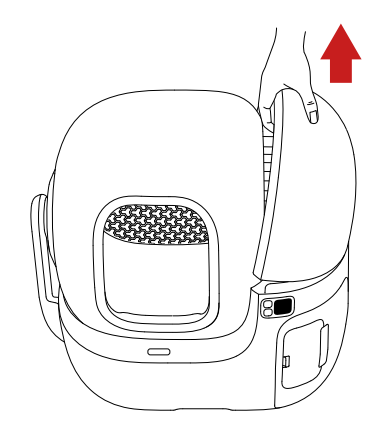

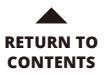

**9** Put the N60 in the smart odor eliminator.

**6** Install the magnetic side cover back.

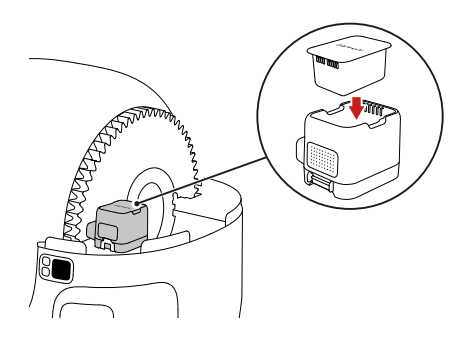

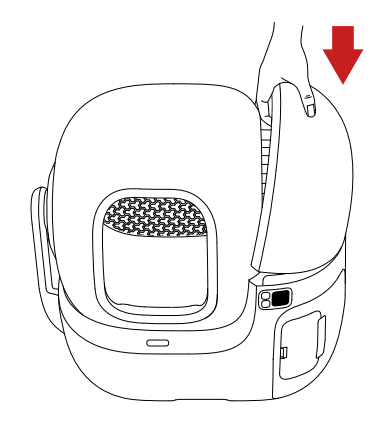

**7** Insert the power adapter into the device and connect it to the power source.

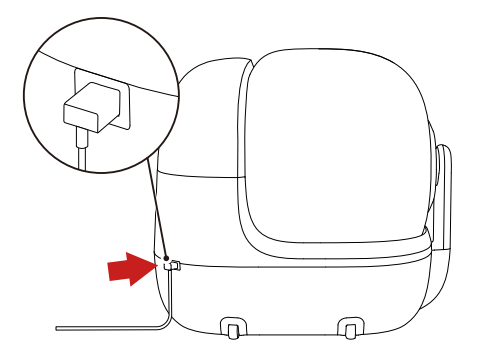

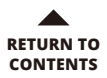

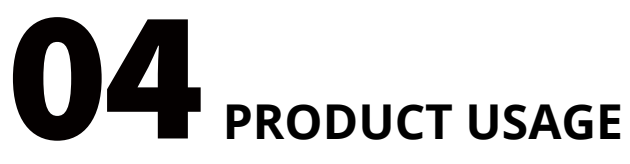

## 4.1 Device Binding

\* Please connect the device with the app before first use. It can only be used after a successful connection.

Download the App

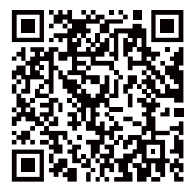

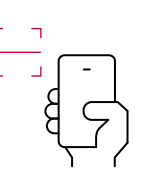

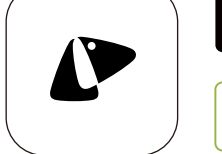

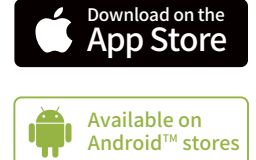

Download the PETKIT App from the App Store or Google Play. Or scan the QR code to download and install.

Open the PETKIT App, click "+" and select PETKIT PUROBOT MAX PRO WITH CAMERA SELF-CLEANING CAT LITTER BOX.

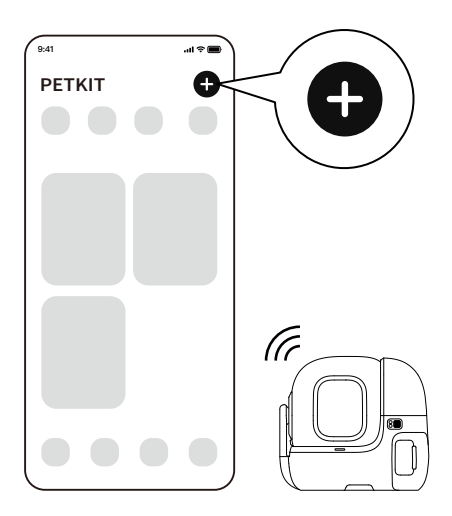

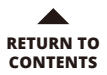

#### Start connection

Press the menu button on the device to switch to "Connect to the network", then press the OK button, and the screen will display "Connecting". Please wait until the connection is successful.

| 9:41 .ul 🗢 🗖                                     | 9:41       | - II 🗢 🖿 | 9:41 🗢 🖿                                  |
|--------------------------------------------------|------------|----------|-------------------------------------------|
| <                                                | <          |          | <                                         |
|                                                  |            |          |                                           |
|                                                  |            |          |                                           |
| Add Device                                       | Searching  |          | Wi-Fi Configuration                       |
| Tutorial Video >                                 | Connecting |          |                                           |
|                                                  |            |          |                                           |
|                                                  |            |          | Please enter Wi-Fi's name Change          |
|                                                  |            |          |                                           |
|                                                  |            |          | A Please enter presword                   |
| OK T                                             |            |          |                                           |
|                                                  |            |          |                                           |
|                                                  |            |          |                                           |
|                                                  |            |          |                                           |
| Press the menu button on the device to switch to |            |          |                                           |
| Connect to Network, then press the OK button to  |            |          |                                           |
| Al Camera is not installed? Click here >         |            |          |                                           |
|                                                  |            |          |                                           |
| O Confirm                                        |            |          |                                           |
| Next                                             |            |          |                                           |
| No device? Order now >                           |            |          | Next                                      |
|                                                  |            | )        | INDAL                                     |
|                                                  |            |          |                                           |
|                                                  |            |          |                                           |
| - 5:41                                           |            |          |                                           |
|                                                  |            |          |                                           |
|                                                  |            |          |                                           |
| Binding Successful                               |            |          |                                           |
| g =                                              |            |          |                                           |
|                                                  |            |          |                                           |
| and a second                                     |            |          |                                           |
|                                                  |            |          |                                           |
|                                                  |            |          |                                           |
|                                                  |            |          |                                           |
|                                                  |            |          |                                           |
| -                                                |            |          |                                           |
|                                                  |            |          |                                           |
|                                                  |            |          |                                           |
|                                                  |            |          |                                           |
|                                                  |            |          |                                           |
|                                                  |            |          |                                           |
|                                                  |            |          |                                           |
|                                                  |            | * No     | te: The interface may be different due to |
|                                                  |            | soft     | ware version update; the actual interfac  |
| Next                                             |            | shal     | l prevail.                                |
|                                                  |            |          |                                           |
|                                                  | -12-       |          |                                           |

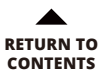

#### 4 Read instructions

For the safety of your pets and proper product usage, please read the instructions carefully and adhere to the usage guide.

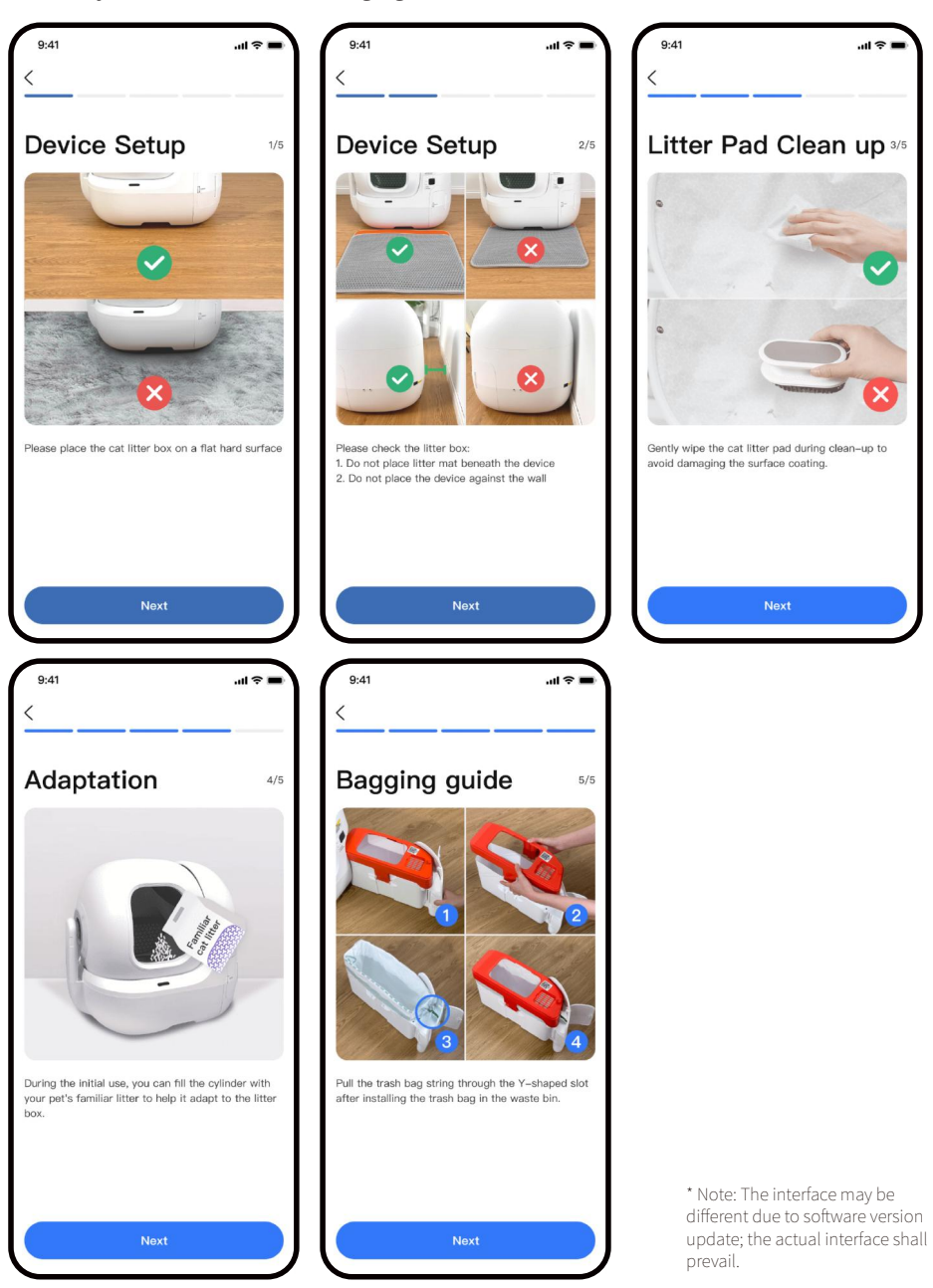

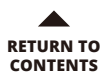

## 4.2 Pour in Cat Litter

Note: The size of cat litter should not exceed 12 mm(0.47 in) in length and 3 mm(0.12 in) in diameter.

**①** Press  $(\mathfrak{S})$  to switch to "Maintenance Mode", then press  $(\mathfrak{OK})$  to execute this function, and the cylinder begins to rotate.

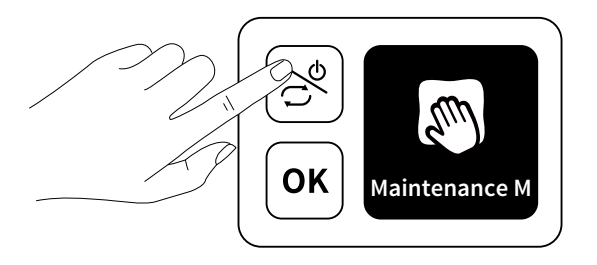

**2** When the cylinder stops with the opening facing upward, pour in the cat litter. Then press OK to exit "Maintenance Mode".

**3** Double press  $(\mathbf{o}\mathbf{\kappa})$  and the device will level cat litter automatically.

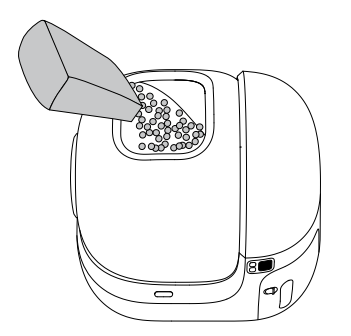

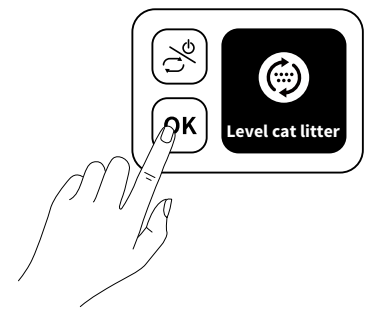

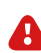

Caution: The amount of cat litter B should not exceed the MAX line.

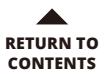

## 4.3 Clean the Waste Bin

• Open the waste bin door and pull the drawstring to pack the trash bag.

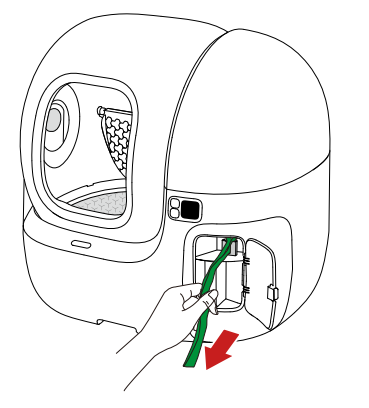

**2** Pull out the waste bin and take out the packed trash bag.

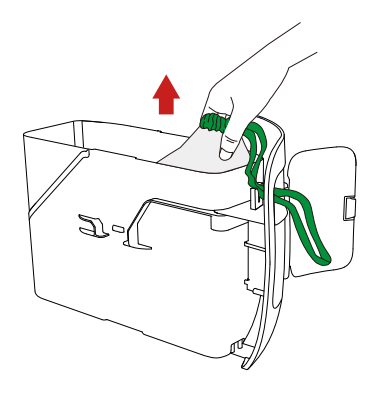

Install a new trash bag. Note: Please use the PETKIT specialized trash bag.

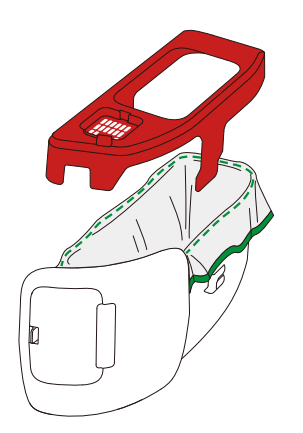

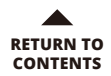

## **05** APP FUNCTIONS

## 5.1 Homepage

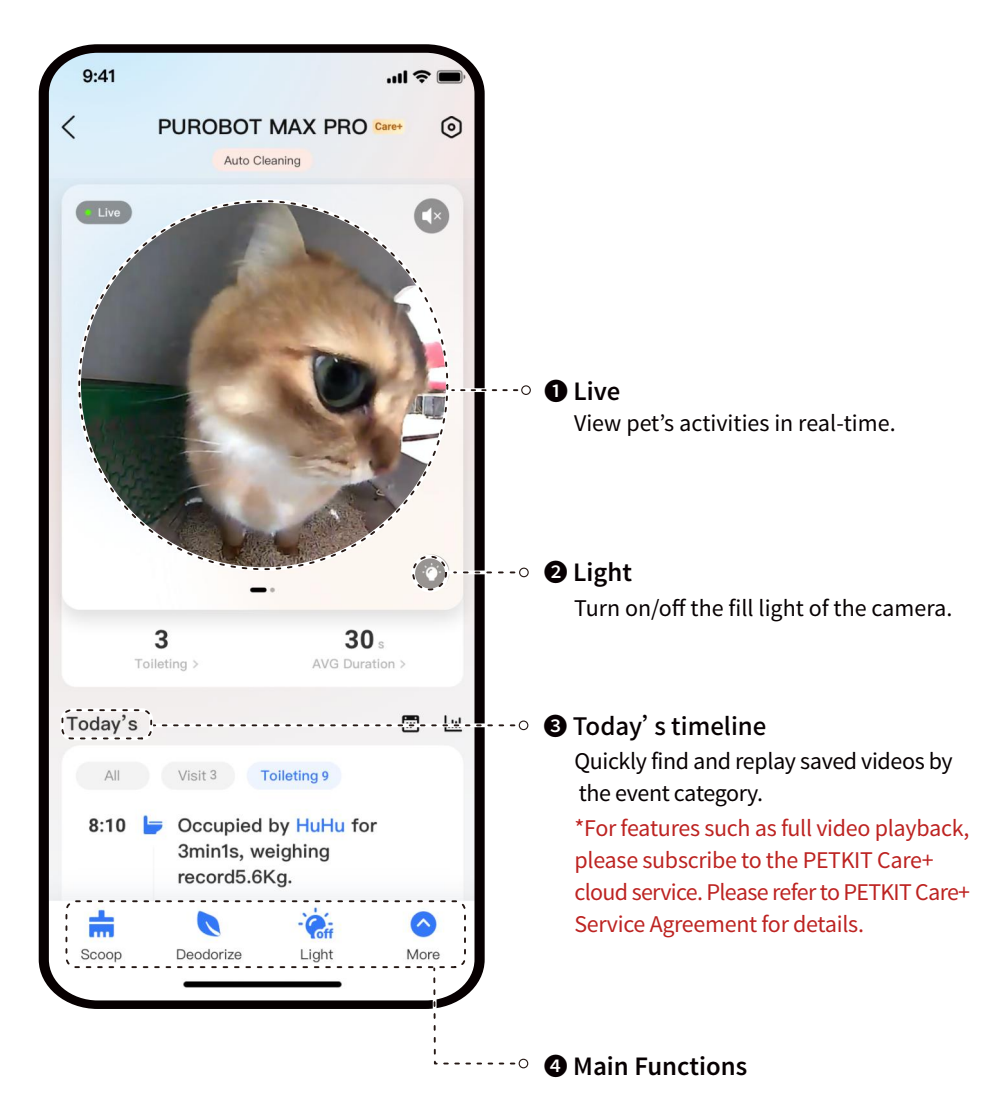

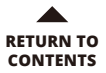

## 5.2 Status Indicator

Swipe left on the homepage to enter the label page, which displays the status of the N50, N60, and the waste bin.

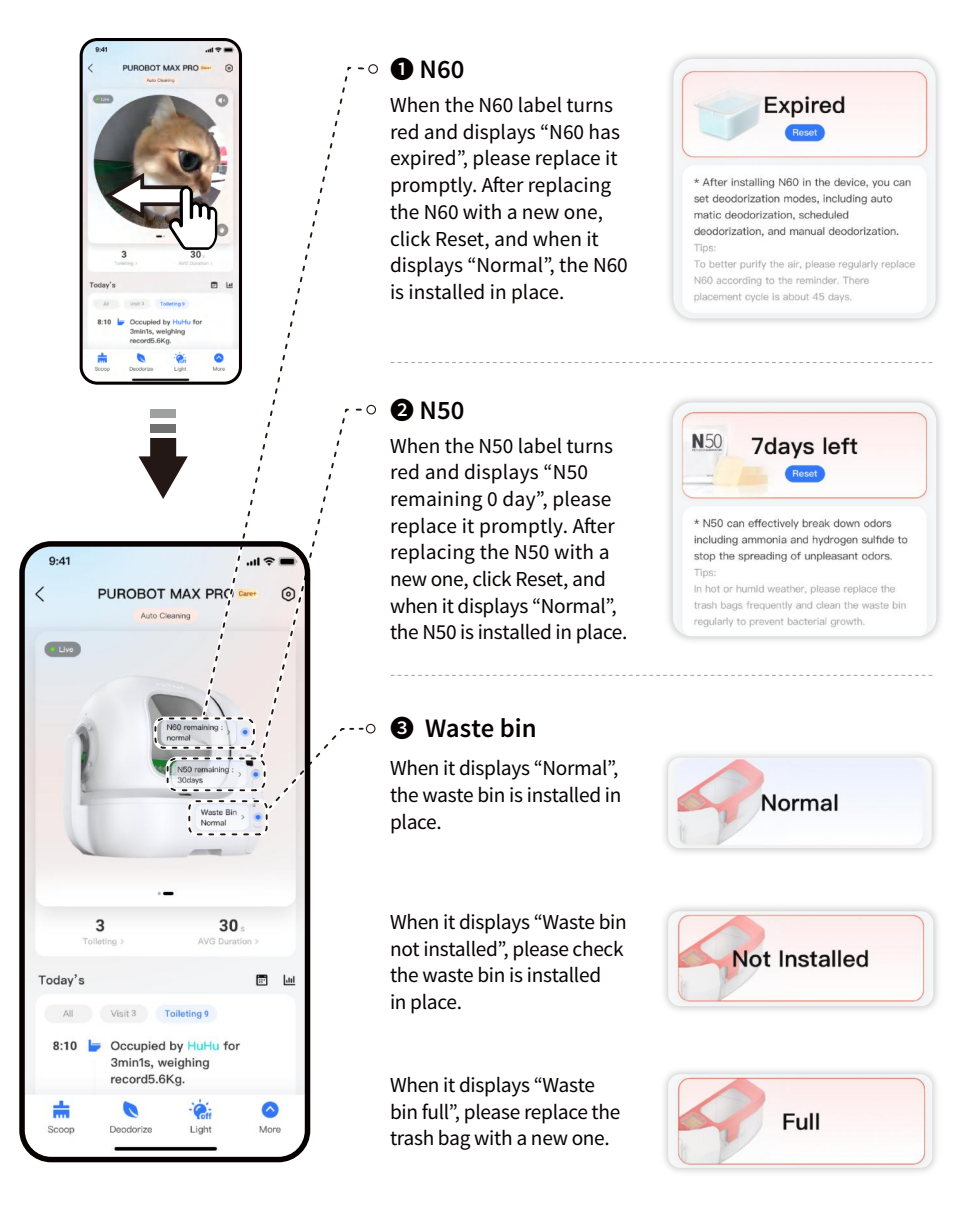

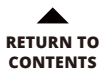

## 5.3 Description of Functions

### Scoop

Click it to clean out the clumps from the Cylinder.

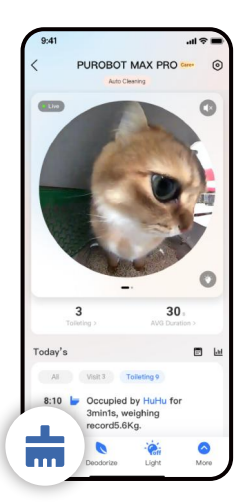

### 2 Maintenance Mode

After clicking it, the Cylinder begins to rotate. It will stop with the opening facing upward, making it convenient to pour in cat litter.

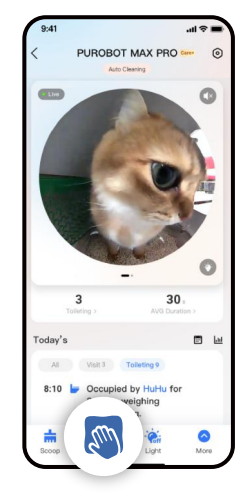

### B Empty

Click it to empty all cat litter in the Cylinder. If the waste bin is full during emptying, the device will stop emptying and display "Emptying failure, Waste Bin full, please check". Please replace the trash bag with a new one, then follow the prompts to operate.

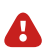

Caution: This function will empty all the cat litter in the Cylinder. To avoid waste overflow, please replace with a new trash bag before emptying.

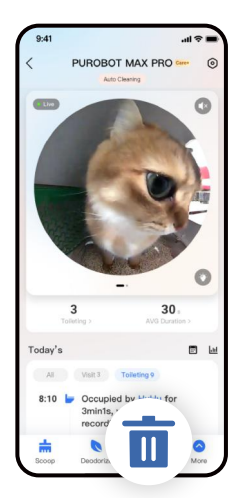

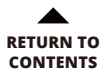

#### Deodorize

Click it to remove odors.

Set the deodorization mode in the "Scooping Setup". There are three options: automatic deodorization, scheduled deodorization, and deep deodorization.

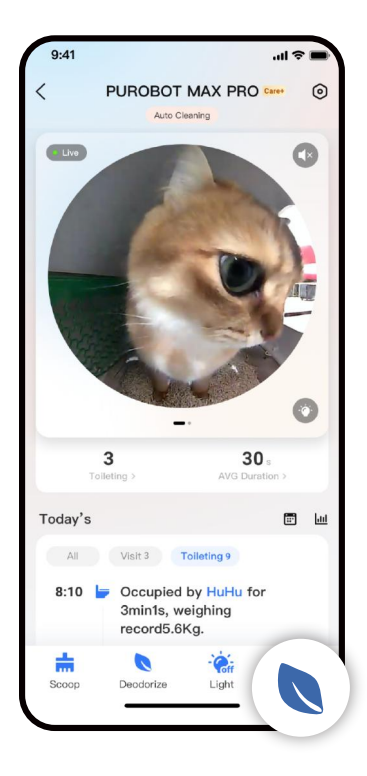

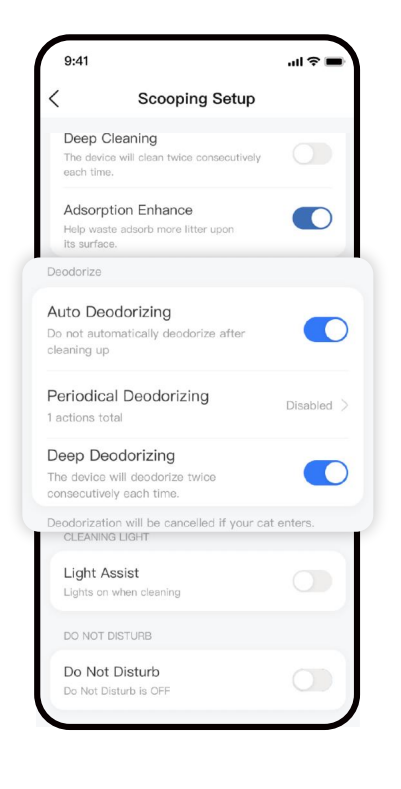

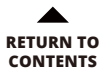

## 5.4 Play Videos

After subscribing to the PETKIT Care+ service, you can view the highlights and full video playback.

#### **1** Highlight playback

Click on the video in the timeline to view a sped-up 4-second preview version.

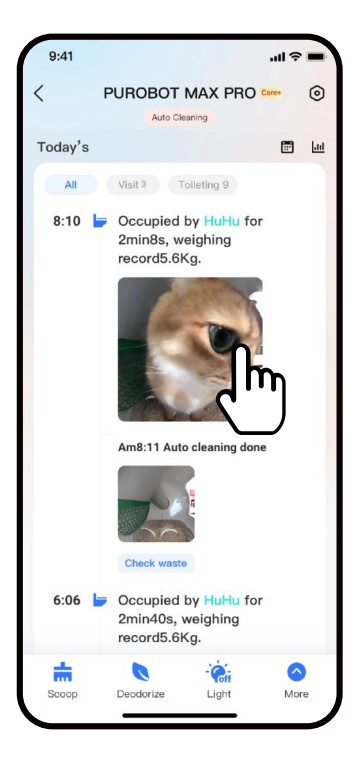

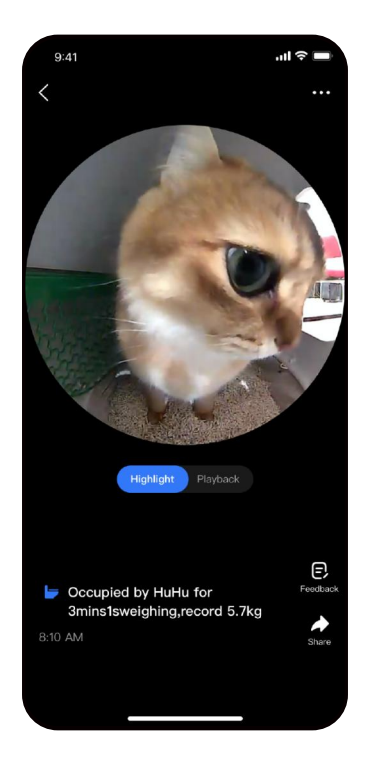

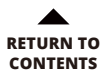

#### **2** Full clips playback

Click Playback to view the complete video footage.

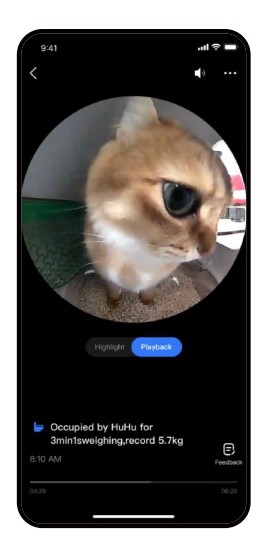

#### Speedup playback

In the Playback page, click " ••• " on the top right corner to choose the speed, or hold the center of the screen to play in 2x speed.

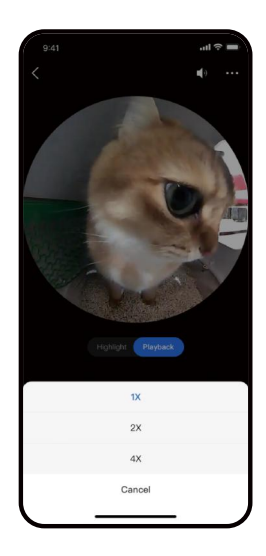

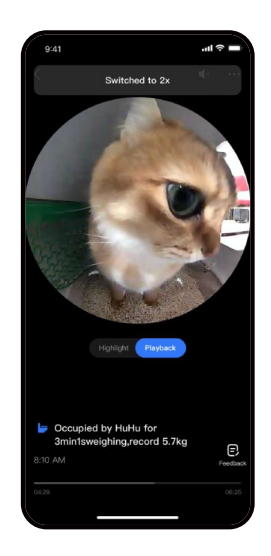

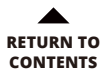

## 5.5 Delete video clips

You can delete recorded video clips as you need.

**Method 1:** Swipe left in the timeline and delete the video.

**Method 2:** Click on the video you want to delete, switch to Playback, click " ••• " on the top right corner and delete the video.

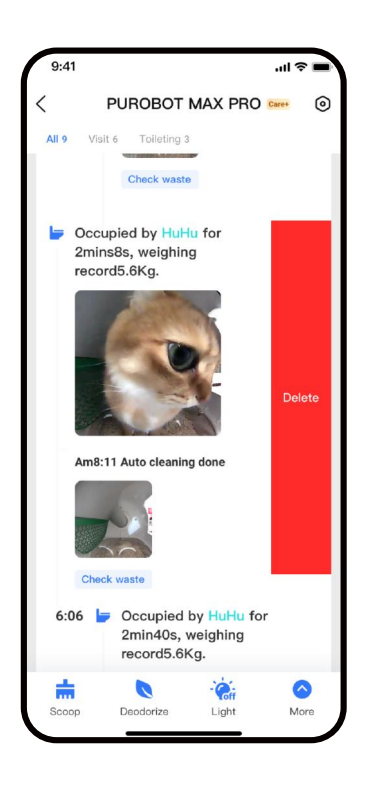

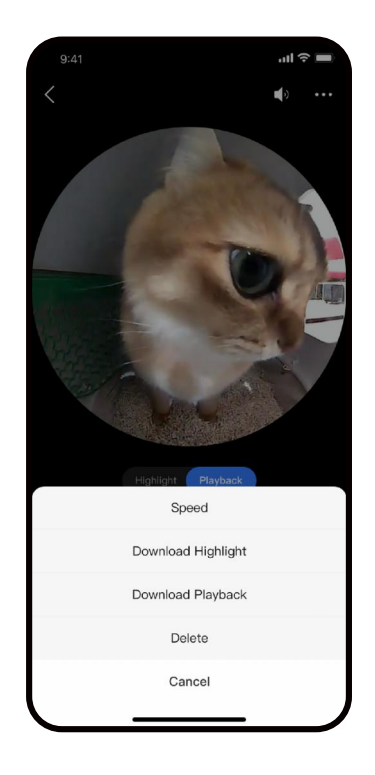

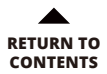

## 5.6 Privacy Protection

#### Activate or deactivate the camera

You can turn on or turn off the camera as you need. Note: After turning off the camera, it will no longer record any videos.

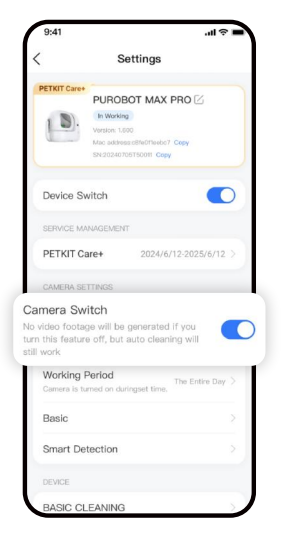

#### **2** Customize the camera working time period

You can customize time slots to turn on the camera. Beyond those time slots, the camera will be automatically turned off.

Note: Out of the customized periods, the camera will not record any videos. You can watch a 5-minute live stream.

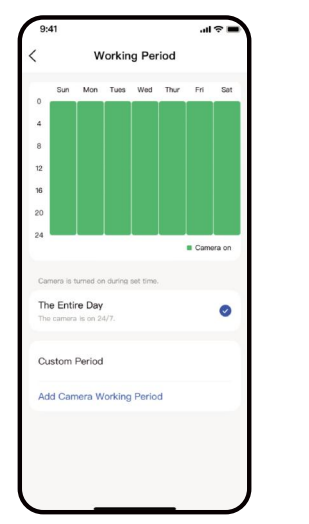

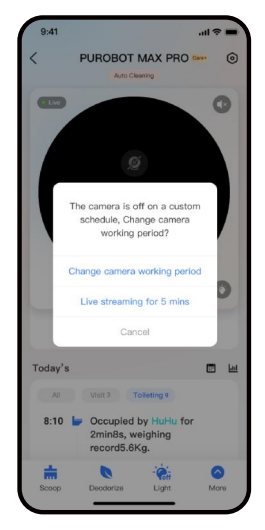

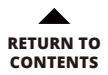

#### Smart detection

When Pet Visit Detection is turned off, the camera won't record videos of the pet outside the litter box, and events of the pet appearing outside the litter box won't be logged on the timeline.

When Pet Toileting Video is turned off, the camera won't record toileting videos inside the litter box, but toileting logs will still be displayed on the timeline.

| 9:41     |                      |    |
|----------|----------------------|----|
| <        | Smart Detecti        | on |
| Pet V    | isit Detection       |    |
| Pet Te   | pileting Video       |    |
| For vide | ios of pet tolleting | _  |
|          |                      |    |
|          |                      |    |
|          |                      |    |
|          |                      |    |
|          |                      |    |
|          |                      |    |
|          |                      |    |
|          |                      |    |
|          |                      |    |

#### **4** Live area privacy protection

With this feature on, when you enter the device homepage, the live area will be blurred to protect your privacy.

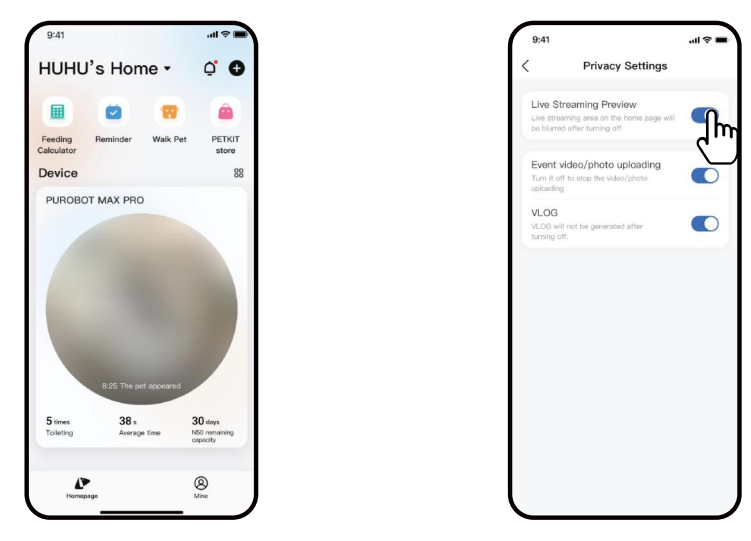

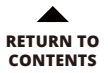

## 5.7 Other Settings

#### • Make fecal pictures clearer

Go to Settings > Scooping Setup and turn on Light Assist. After activating this function, the light will automatically turn on during every scooping and turn off when the scooping is complete.

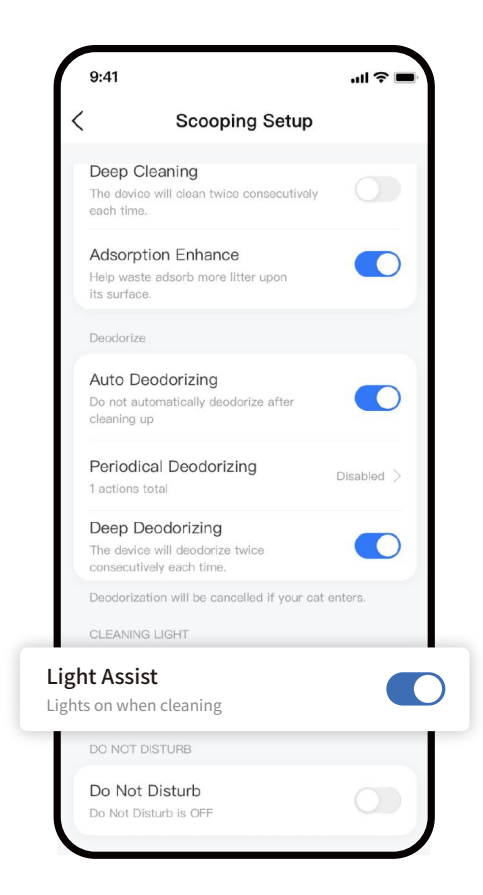

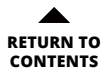

#### 2 Cloud Storage

Videos are stored for a limited time, and stored videos exceeding the time will be periodically cleared. All videos can be downloaded, and the downloaded videos can be viewed in the local album of your phone and in the App album. (e.g., 7-day loop means that videos or pictures from the last 7 days are retained, and content from the eighth day forward is automatically cleared.)

#### **3** PETKIT Care+ service

After subscribing to the PETKIT Care+ service, HD video complete playback and other privileges are available. The details are subject to the page description. PETKIT Care+ service can be transferred to another PETKIT PUROBOT MAX PRO, which is only once per year. PETKIT Care+ service is a virtual commodity and is non-refundable once purchased.

Click here to view the PETKIT Care+ Service Agreement.

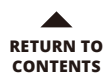

# **06** DESCRIPTION OF CONTROL PANEL

● Press ② on the control panel to switch functions, and press OK to execute the selected function.

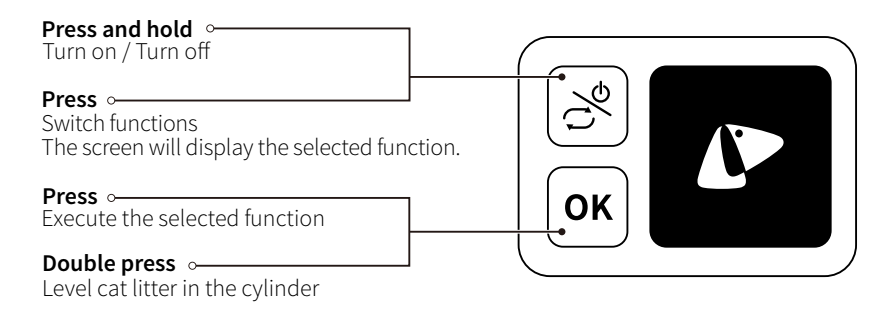

### **Description of Displayed Functions**

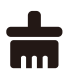

#### **Scoop** Automatically sift out clumps from cat litter.

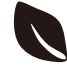

**Deodorize** Turn on the smart odor eliminator to remove odor.

Make cat litter evenly distributed in the

cylinder. Use it after adding cat litter.

Level cat litter

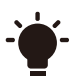

#### Light

When there is not enough light, turn on the fill light in the camera to check the cylinder at night.

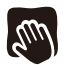

Maintenance mode Use it when adding cat litter or cleaning the device.

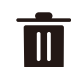

Empty cat litter Empty all cat litter in the cylinder.

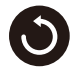

Reset Adjust the cylinder to the correct position.

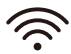

**Connect to the network** Use it when binding the App.

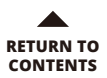

#### **2** Description of displayed status

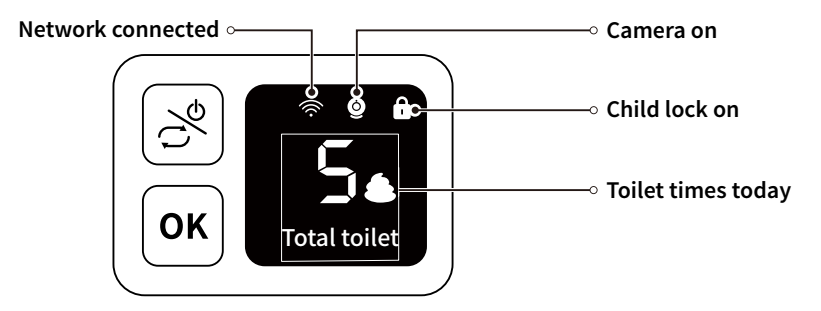

#### **3** Description of other prompts

There will be scrolling text at the bottom of the screen to describe the current status.

| Prompts                                                                                                    | Description                                                                                      |
|----------------------------------------------------------------------------------------------------|--------------------------------------------------------------------------------------------------|
| <b>U</b><br>Cat enters                                                                                                    | The cat enters while the device is in operation (the device will automatically pause and alert). |
| So the second second se | The cat litter is insufficient. Please add in time.                                              |
| Revice failure                                                                                                    | Device failure, please check the details in the App.                                             |
| Full waste bin                                                                                                    | The waste bin is full. Please empty in time.                                                     |
| Magnetic side cover not installed                                                                                                    | The magnetic side cover is not installed.<br>Please check if it is in place.                     |

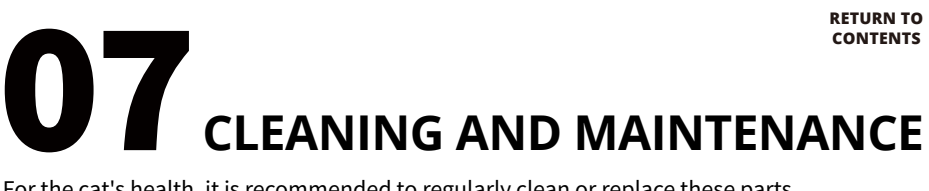

For the cat's health, it is recommended to regularly clean or replace these parts.

A Caution: Please disconnect the power or turn off the device.

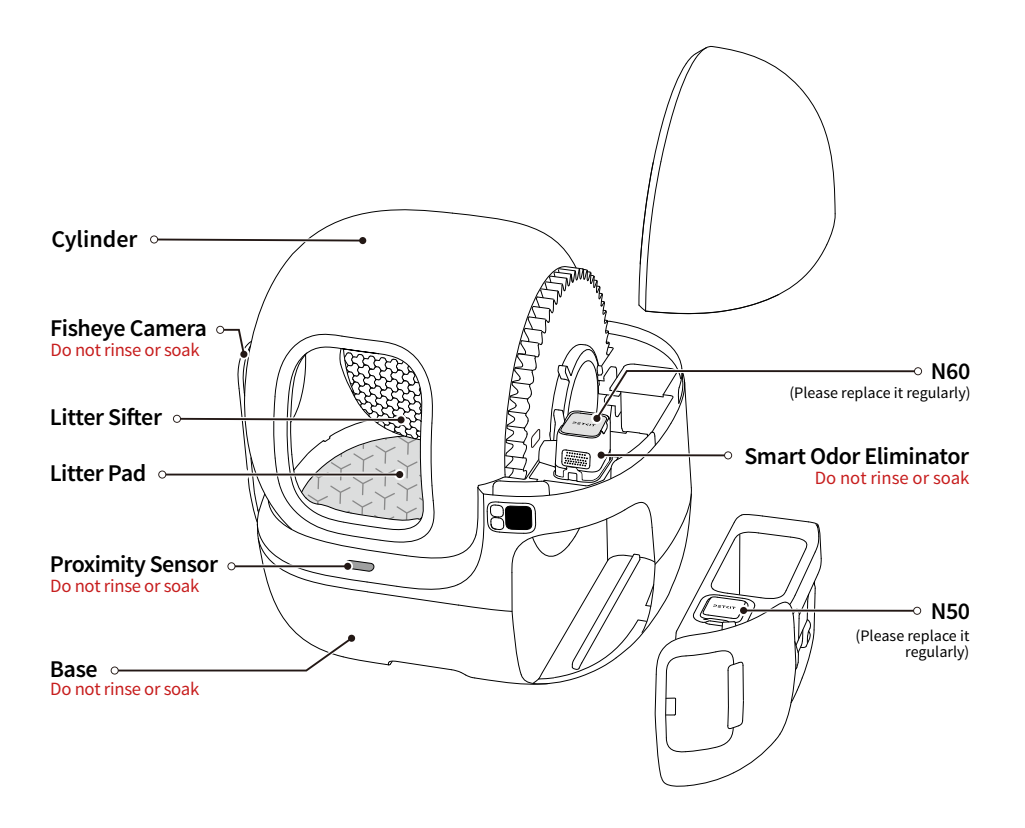

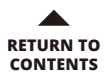

## 7.1 Empty Cat Litter Before Cleaning

Note: To avoid overflowing, please replace a new trash bag first.

• Align the magnetic cat litter remover with the litter sifter. Once there is a "Click" sound, the installation is successful.

Click "Empty" in the App, and empty the remaining cat litter in the cylinder according to the guide.

• After use, pinch the raised part on the left to remove the cat litter remover.

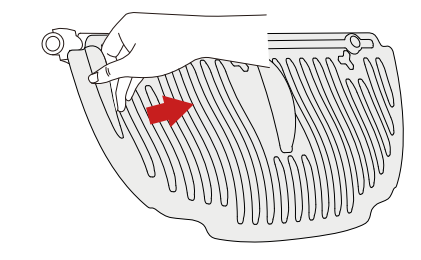

## 7.2 Detach Cylinder, Litter Sifter, and Litter Pad

Note: Before disassembly, please disconnect the power or turn off the device.

• Remove the magnetic side cover.

**2** Unlock the buckle.

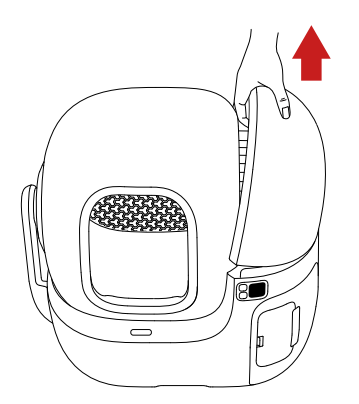

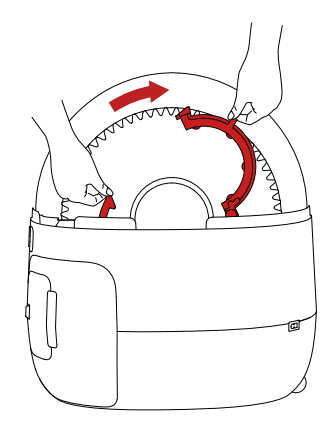

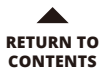

#### **3** Remove the cylinder.

• Place the cylinder against the wall.

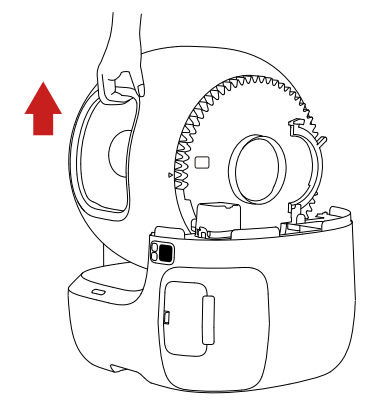

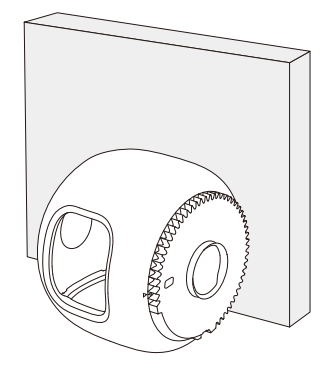

Grasp one side of the litter sifter.

**6** Press the litter sifter until it is bent and separates from two buckles (points A and B as shown), and take out the litter sifter.

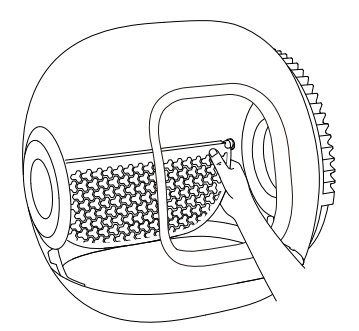

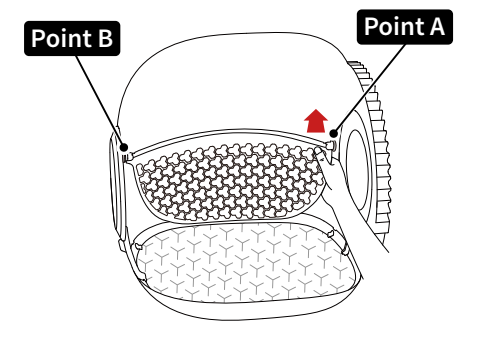

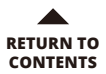

**7** Pinch the handle of the litter pad to pull out the litter pad.

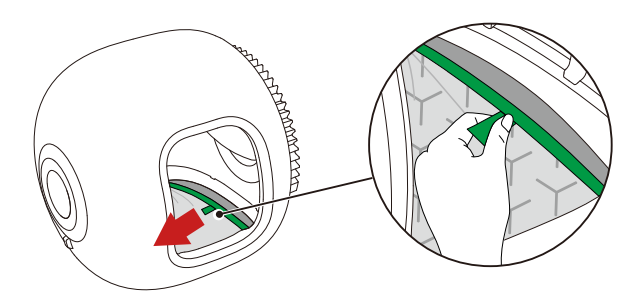

### 7.3 Clean Main Unit and Parts

A Caution: Do not rinse or soak the main unit; otherwise, the device will be damaged. Only wipe it.

• Clean every corner of the cylinder with a brush and rinse it.

Clean the litter sifter with a brush and rinse it. Wipe the litter pad with a wet towel. Note: Do not vigorously scrub the litter pad to avoid damaging the surface coating. Do not clean with alcohol, disinfectant, bleach, non-neutral detergent, etc.

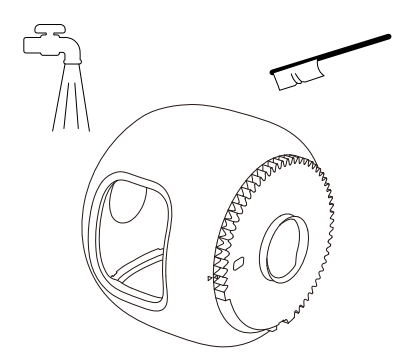

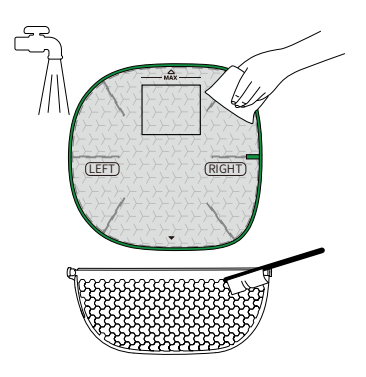

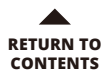

• Wipe the main unit with a wet tissue. Wipe the fisheye camera, smart odor eliminator, and proximity sensor with a soft cloth.

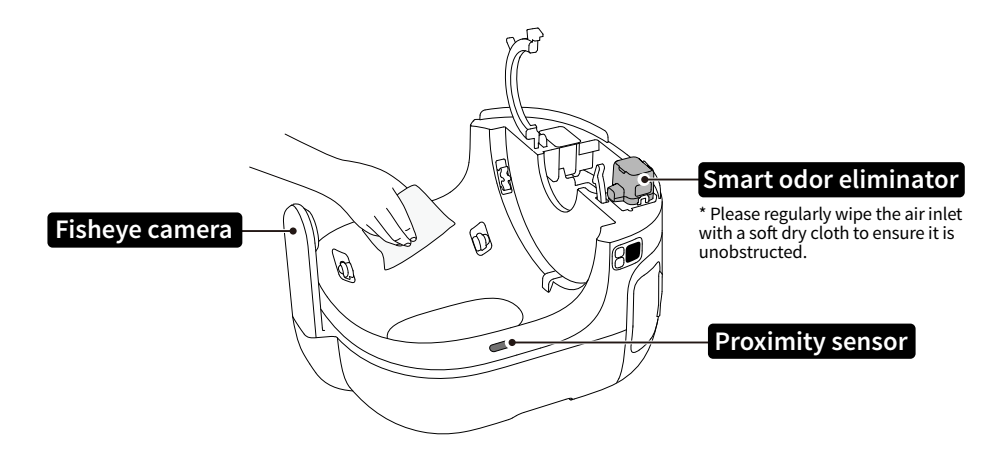

## 7.4 Install All Parts

A Caution: Install all parts only when they are completely dry.

• Hold the litter pad, insert the top of it into the groove (arrows need to be aligned), then insert the bottom of it into the groove (arrows need to be aligned).

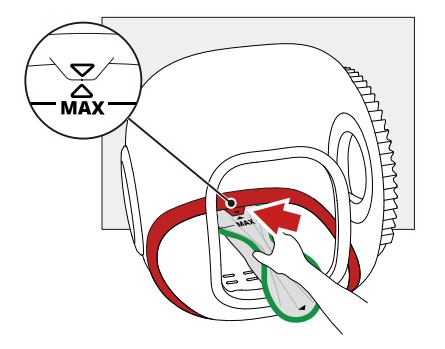

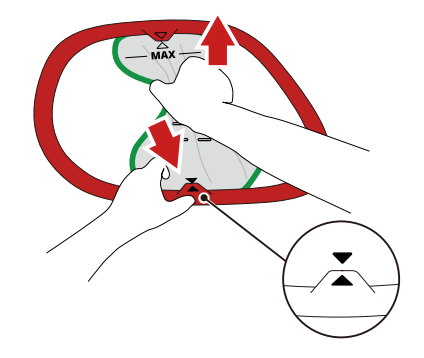

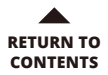

**2** Press gently and release the litter pad; its two sides will be automatically inserted into the groove.

Note: Please ensure that the green edge of the litter pad is fully stuck into the groove, and that the arrows on both ends align with the indicated direction.

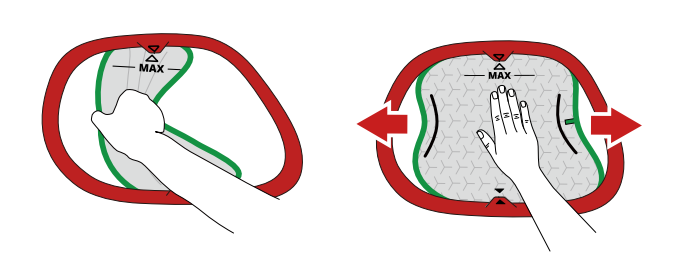

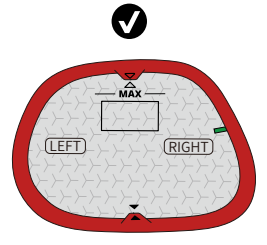

If the green edge is not visible, the installation is successful.

**3** Place the litter sifter in the cylinder, and insert it into point A.

• Grasp the litter sifter and press it until it is bent.

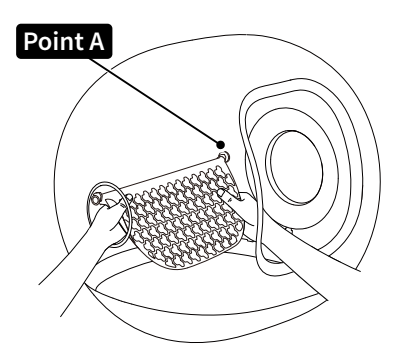

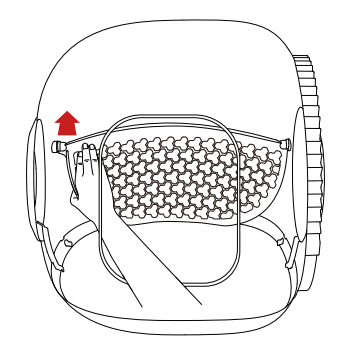

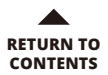

**5** Insert it into point B.

**6** Please check: If the litter sifter can be shaken back and forth, the installation is successful.

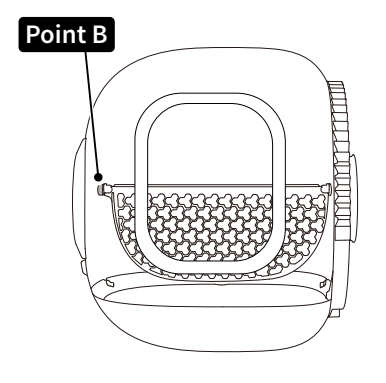

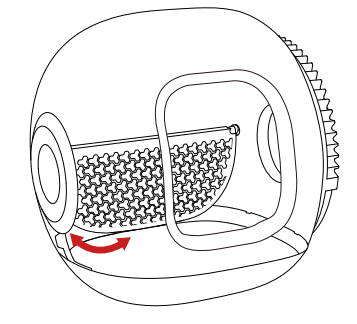

**7** Put the cylinder on the base and lock the buckle, ensuring it is fastened.

**1** Install the magnetic side cover.

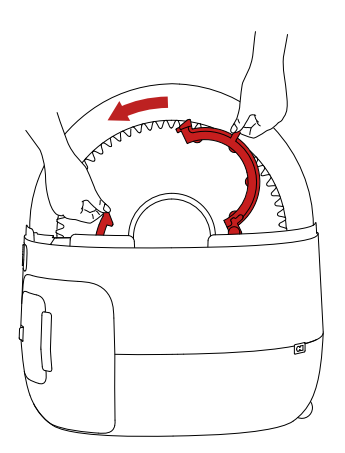

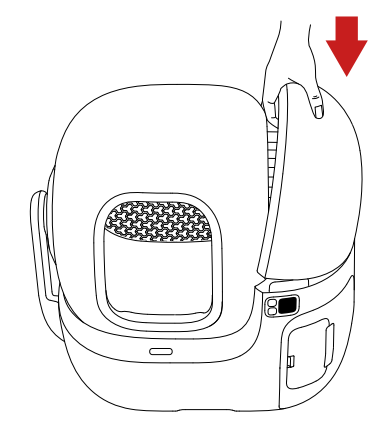

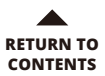

| Parts             | When to Clean                                       | How to<br>Clean                                             | When to<br>Replace                                                      | How to<br>Detach    | Caution                                                                               |
|-------------------|-----------------------------------------------------|-------------------------------------------------------------|-------------------------------------------------------------------------|---------------------|---------------------------------------------------------------------------------------|
| Cylinder          | Clean it<br>when the inner<br>surface is dirty.     | Clean it with<br>a brush.                                   | /                                                                       | Refer to 5.2<br>- ① | /                                                                                     |
| Litter Sifter     | Clean it in time<br>when pets have<br>loose stools. | Clean it with<br>a brush.                                   | Replace it<br>when it is bent<br>or broken.                             | Refer to 5.2<br>- ⑤ | Avoid direct<br>exposure to<br>sunlight and do<br>not squeeze.                        |
| Litter Pad        | Clean it<br>when it is dirty.                       | Wipe it with a<br>soft cloth and<br>water.<br>Do not scrub. | Replace it<br>when it sticks to<br>cat litter severely<br>or is broken. | Refer to 5.2<br>- ⑦ | Do not clean with<br>alcohol, disinfectant,<br>bleach, non-neutral<br>detergent, etc. |
| Base              | Clean it<br>after detaching<br>the cylinder.        | Wipe it with a wet tissue.                                  | /                                                                       | /                   | Do not rinse<br>or soak.                                                              |
| Fisheye<br>Camera | Clean it<br>when the surface<br>is dusty or dirty.  | Wipe it with<br>a soft cloth.                               | /                                                                       | /                   | Do not rinse<br>or soak.                                                              |

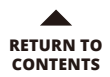

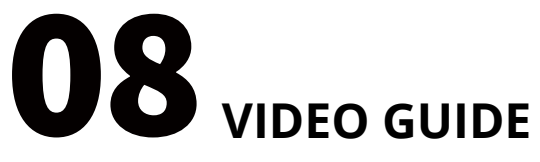

## 8.1 Video of Installation and Use

Please copy the video URL and open it in your browser to watch the video.

https://youtu.be/GXyhOwtyciQ

## 8.2 Video of Cleaning and Maintenance

Please copy the video URL and open it in your browser to watch the video.

https://youtu.be/o9GJbg5aUU4

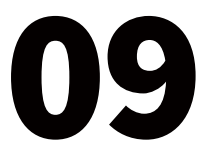

## **09** BASIC SPECIFICATIONS

| Product Name         | PETKIT PUROBOT MAX PRO WITH CAMERA SELF-CLEANING CAT LITTER BOX |
|----------------------|-----------------------------------------------------------------|
| Product Model        | P9904                                                           |
| Materials            | ABS, PP, TPE, Silicone                                          |
| Dimensions           | 538 x 657 x 603 mm (21.18 x 25.86 x 23.74 in)                   |
| Weight               | about 11 kg (24.25 lbs)                                         |
| Rated Input          | 12V 2A                                                          |
| Connection           | Wi-Fi                                                           |
| Range of Application | Cats older than 6 months                                        |

# **10** A MESSAGE TO OUR VALUED CUSTOMERS

- Thank you for choosing the PETKIT PUROBOT MAX PRO WITH CAMERA SELF-CLEANING CAT LITTER BOX.
- Please read the user manual carefully before installing and using the product. Any installation or usage indicates that you have read and accepted the safety guide below.
- PETKIT is not responsible for or legally liable for any accidents or injuries resulting from the improper use of the product.
- PETKIT reserves the right to interpretation and revision.

## SAFETY INSTRUCTIONS

- \* Failure to follow the safety guides below may result in product malfunction or other unforeseen losses.
- Please install and use the device according to the user manual.
- Kittens younger than 6 months old are prohibited from using this device. Cats weighing less than 1.5 kg are prohibited from using this device.
- Do not detach or drag the camera.
- Do not scratch the lens with sharp objects.
- Do not place the device in a high-temperature or high-humidity environment.
- Please use the device indoors. Avoid direct sunlight exposure and keep fire away.
- Although the device is powered by a low voltage, electric leakage may occur if the pet bites the power cable. Please keep your pets from biting the power cable.
- Please use only the original power adapter to avoid device damage or safety hazards.
- Place the device on a firm, level surface, and avoid touching the wall.
- Do not tilt the device to avoid safety hazards.
- Do not rinse or soak the bottom of the device.
- There are weight sensors at the bottom of the device. Please handle it with care.
- Please unplug it if the device is not used for an extended period.
- Children should use this device under the supervision and guidance of adults.
- Repairs should only be performed with professionals' guidance to avoid accidental damage.
- Do not place anything on the top of the device or press the top of it to avoid affecting the normal operation of the device.
- Before leaving for an extended period, please ensure that there is sufficient cat litter in the litter box and enough space in the waste bin.
- If you have any problems with the product, please contact our customer service for assistance.

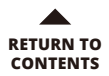

#### Disposal

The European directive 2012 / 19 / CE on Waste Electrical and Electronic Equipment(WEEE), requires that old household electrical appliances must not be disposed in the normal unsorted municipal waste stream. Old appliances must be collected separately in order to optimize the recovery and recycling of the materials theycontain and reduce the impact on human health and the environment. The crossed out "wheeled bin" symbol on the product reminds you of your obligation, that when you dispose of the appliance it must be separately collected. Consumers should contact their local authority or retailer for information concerning the correct disposal of their old appliance.

This device complies with part 15 of the FCC Rules. Operation is subject to the following two conditions:

(1) This device may not cause harmful interference, and

(2) this device must accept any interference received, including interference that may cause undesired operation.

#### FCC warning:

Any changes or modifications not expressly approved by the party responsible for compliance could void the user's authority to operate the equipment.

Note: This equipment has been tested and found to comply with the limits for a Class B digital device, pursuant to part 15 of the FCC Rules.

These limits are designed to provide reasonable protection against harmful interference in a residential installation. This equipment generates uses and can radiate radio frequency energy and, if not installed and used in accordance with the instructions, may cause harmful interference to radio communications.

However, there is no guarantee that interference will not occur in a particular installation. If this equipment does cause harmful interference to radio or television reception, which can be determined by turning the equipment off and on, the user is encouraged to try to correct the interference by one or more of the following measures:

-Reorient or relocate the receiving antenna.

-Increase the separation between the equipment and receiver.

-Connect the equipment into an outlet on a circuit different from that to which the receiver is connected.

-Consult the dealer or an experienced radio/TV technician for help.

The device has been evaluated to meet general RF exposure requirement.

This equipment complies with FCC radiation exposure limits set forth for an uncontrolled environment. The antenna(s) used for this equipment must be installed and used in a separation distance of at least 20 cm from all persons.

#### IC warning

- English:

This device complies with Industry Canada licence-exempt RSS standard(s). Operation is subject to the following two conditions:

(1) This device may not cause interference, and

(2) this device must accept any interference, including interference that may cause undesired operation of the device.

- French:

Le présentappareilestconforme aux CNR d'Industrie Canada applicables aux appareils radio exempts de licence. L'exploitationestautorisée aux deux conditions suivantes:

(1) l'appareil ne doit pas produire de brouillage, et

(2) l'utilisateur de l'appareildoit accepter tout brouillageradioélectriquesubi, mêmesi le brouillageest susceptible d'encompromettre le fonctionnement.

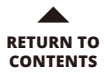

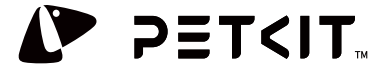

PETKIT Network Technology(Shanghai)Co.,Ltd. www.petkit.com support@petkit.com